# Readde

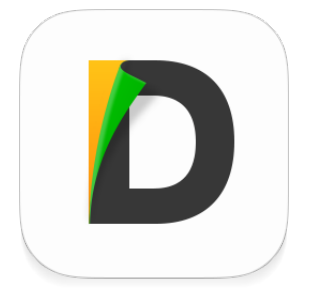

# **Documents App Overview**

#### **Introduction**

Documents is an advanced document reader for your iPad. Apart from displaying documents, it can store files copied via USB or using Wi-Fi, connect to various network servers and save pages from the web.

#### **Supported File Formats**

| File Viewer  | .pages, .keynote, .numbers; .doc/.docs,<br>.xls/.xlsx, .ppt/.pptx; .rtf, .rtfd, .txt; .html,<br>.htm, .epub, .webarchive |
|--------------|----------------------------------------------------------------------------------------------------|
| PDF Viewer   | .pdf                                                                                                    |
| Text Editor  | .txt                                                                                                    |
| Image Viewer | .bmp, .gif, .ico, .jpeg, .png, .tiff, .xbm                                                                               |

| Movie Viewer            | .3gp, .l16, .m3u, .m4v, .mm, .mov, .mp4,<br>.scm                                                                            |
|-------------------------|----------------------------------------------------------------------------------------------------|
| Audio Player            | .aac, .aif, .aifc, .aiff, .amr, .au, .l16, .m3u,<br>.m4a, .m4b, .m4p, .mp3, .pcm, .wav                                      |
| Archiver                | .zip, .rar                                                                                                    |
| Additional Capabilities |                                                                                                    |
| Web Viewer              | searches contents, saves pages                                                                                              |
| PDF Viewer              | supports displaying and creating of PDF<br>text annotations, bookmarks are stored<br>inside PDF outlines, searches contents |
| Text Editor             | works as a full-featured text editor                                                                                        |
| Audio Player            | supports playlists, can play music in<br>background, can be controlled using iOS<br>media controls                          |
| Book Reader             | full-featured viewer for ePub and fb2 formats                                                                               |

PDF Viewer, Image Viewer and Web Viewer support standard iOS pinch gesture

for zooming document.

All the viewers besides PDF Viewer store their bookmarks in Settings of the app on your iPad.

#### Network Storage access

Documents can connect to such cloud services as Dropbox, Google Drive, OneDrive etc. There is also a possibility to set up FTP/SFTP, SMB and WebDAV connection.

You can connect to servers not from the list via WebDAV, for example MyDisk, FilesAnywhere, CloudMe provide a possibility to set up WebDAV connection.

To configure access to network storage, select **Network** tab, tap **Add Account...** and choose the storage you want to set up.

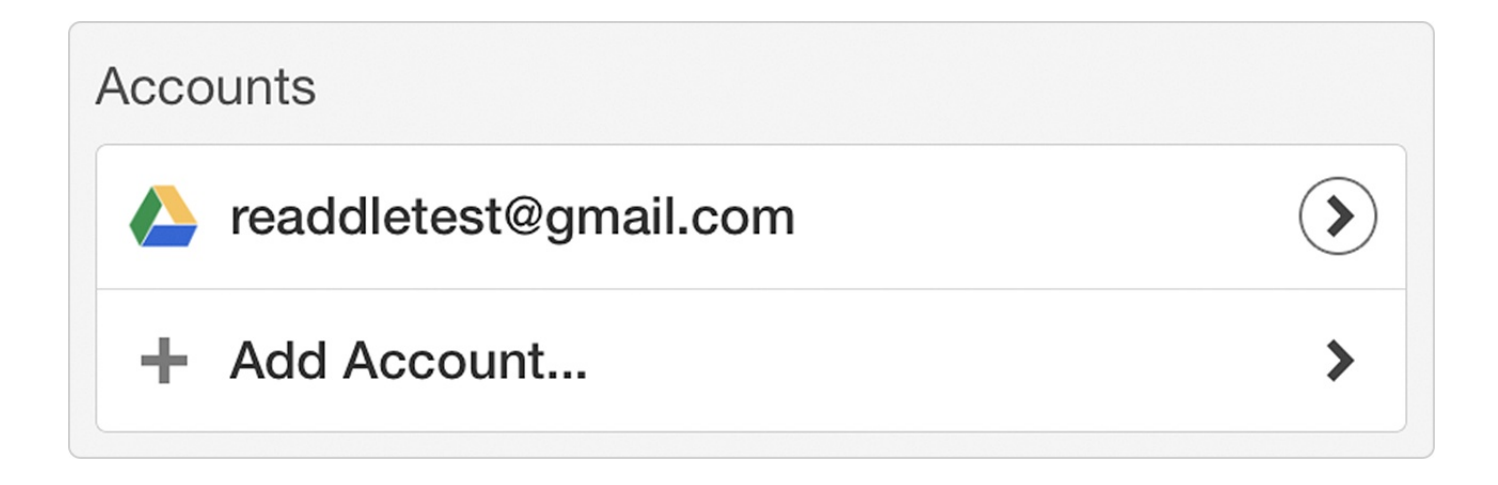

|               |                          | box         |             |
|---------------|--------------------------|-------------|-------------|
| Dropbox       | Google Drive             | Box         | OneDrive    |
| WebDAV Server | FTP Server               | SFTP Server | Windows SMB |
| SugarSync     | Office 365<br>SharePoint | ShareFile   | Yandex.Disk |

# Network Storage Sync

This feature provides an ability to sync folder content and have all the recent changes made either from the app or from your computer.

# To create a Sync-Folder:

- 1. Go to the **Network** tab
- 2. Navigate to the folder you want to sync and open in
- 3. Tap Edit button at the top
- 4. Tap **Sync** button
- 5. Confirm that you want to enable two-way sync with this folder by tapping on

# Sync This Folder button again

| <          | Back                      | Sync folder Sync Edit                                                                                                    | t                     |  |  |  |  |
|------------|---------------------------|----------------------------------------------------------------------------------------------------|-----------------------|--|--|--|--|
| Å          | PDF expert manual Nover   | Sync folder                                                                                                    |                       |  |  |  |  |
| Å          | How to find crash log.pdf |                                                                                                    |                       |  |  |  |  |
|            | FAQ.xlsx                  | To enable <b>two-way</b> synchronization tap the<br>"Sync This Folder" button below.<br>Note:                                                          | ation tap the<br>low. |  |  |  |  |
|            | Classic Letter.pages      | <ul> <li>The folder will be added to "Documents"</li> <li>All files inside this folder will be<br/>automatically synced with cloud storage.</li> </ul> |                       |  |  |  |  |
| <b>.</b> ~ | Calendar - Groups.pptx    | Syna This Folder                                                                                                    |                       |  |  |  |  |
|            |                           | Sync This Folder                                                                                                    |                       |  |  |  |  |

6. After that, the synchronization will be automatically started, Sync button will appear at the **Network** tab, and each time you press the **Sync** button, all the recent modifications will be uploaded to this folder on your web storage.

|   | Documents                                                                   | Edit |
|---|-----------------------------------------------------------------------------|------|
| Ó | Photos                                                                      | >    |
|   | Sync folder<br>Syncs with "readdlecustomers@gmail.com" Google Drive account | >    |
|   | ReaddleWire                                                                 | >    |
|   | Downloads                                                                   | >    |

Downloading from the Web

Use Documents built-in web browser or Safari browser to find and save documents from the Web.

Safari on iOS displays **Open In...** button for certain file types:

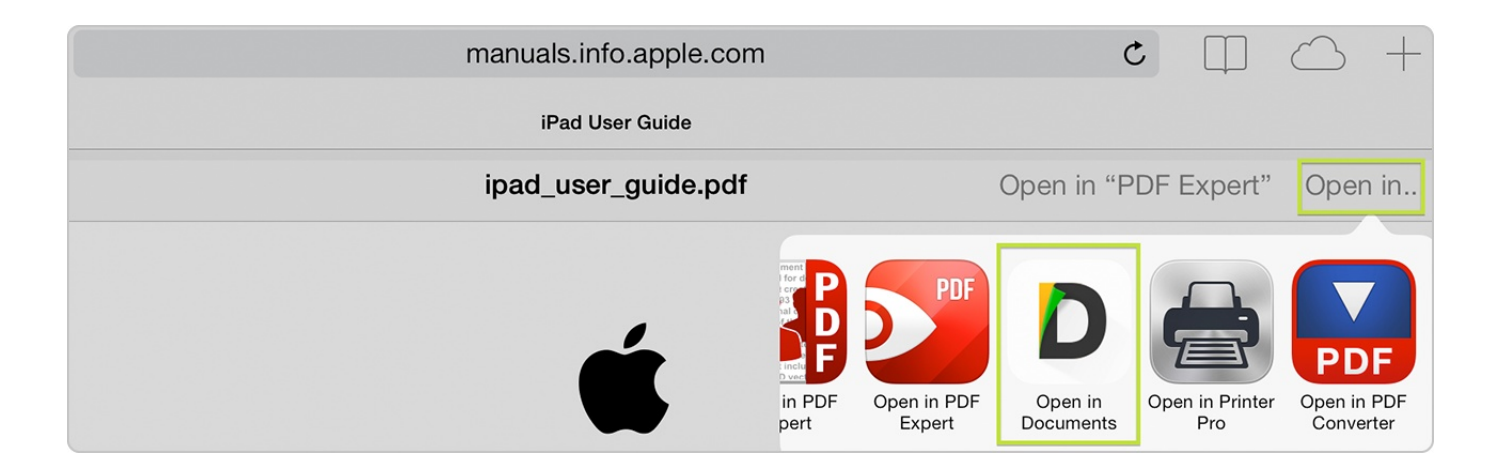

To open a web page inside the app in-built browser, you should change the first part of URL in the address bar from **http://** to **rhttp://** (just add **r** at the beginning), and press **Go**.

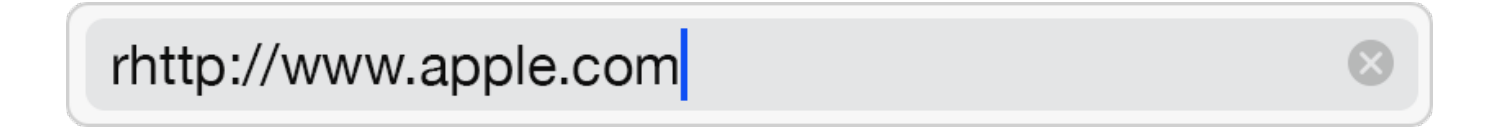

You can bookmark or save a web page via built-in browser.

| $\equiv \langle$ | > 🖒 http                              | ☆ http://www.apple.com/ |            |                                          |                    |                   |
|------------------|---------------------------------------|-------------------------|------------|------------------------------------------|--------------------|-------------------|
| Ć                | Store                                 | Мас                     | iPod       | iPhone                                   | iPad               | Add Bookmark      |
|                  |                                       |                         |            |                                          |                    | Save Page         |
|                  |                                       |                         |            |                                          |                    | Send by Email     |
|                  | ( ( ( ( ( ( ( ( ( ( ( ( ( ( ( ( ( ( ( | hat                     | \ <u> </u> | $\land \land \bigcirc \land \land \land$ | $r \land i \cap i$ | $c \cap h \cap l$ |

#### File Management

Working with files in Documents is simple and smooth procedure. Tap on file to open it, tap on folder to view its contents. Tap **Edit** to enable the File Management mode.

| Documents |        |      |      |   | Edit |
|-----------|--------|------|------|---|------|
|           | Name 🗸 | Date | Size | ≔ | 88   |

To perform operations with multiple files at once, tap **Edit**, then select several files and choose operation at the side toolbar.

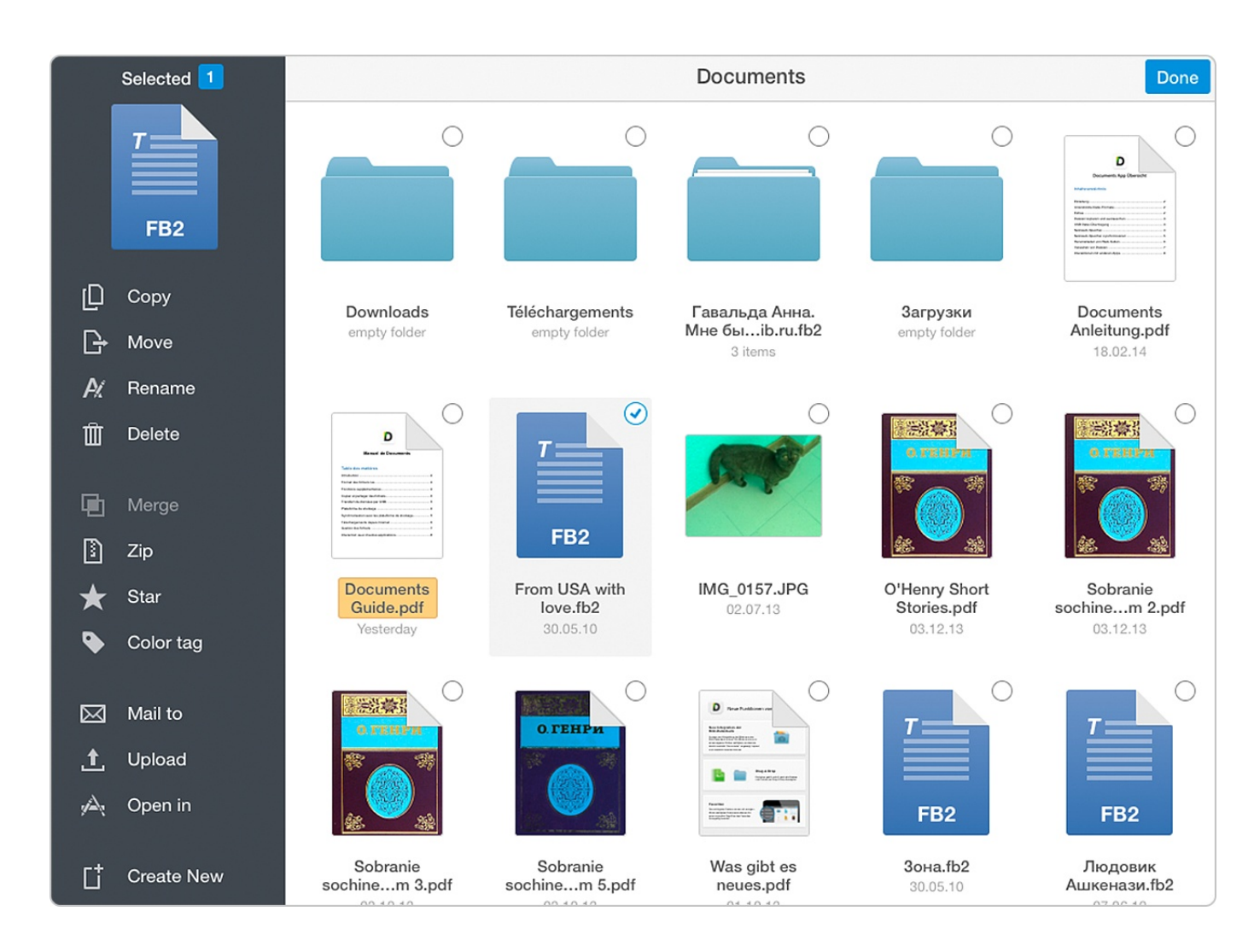

Similar file management operations are also applicable to iCloud and Network tabs.

# Interacting with Other Apps

Every file in Documents may be transferred to other app that is able to process it. You can access this function tapping **Edit** and tap **Open in** afterwards.

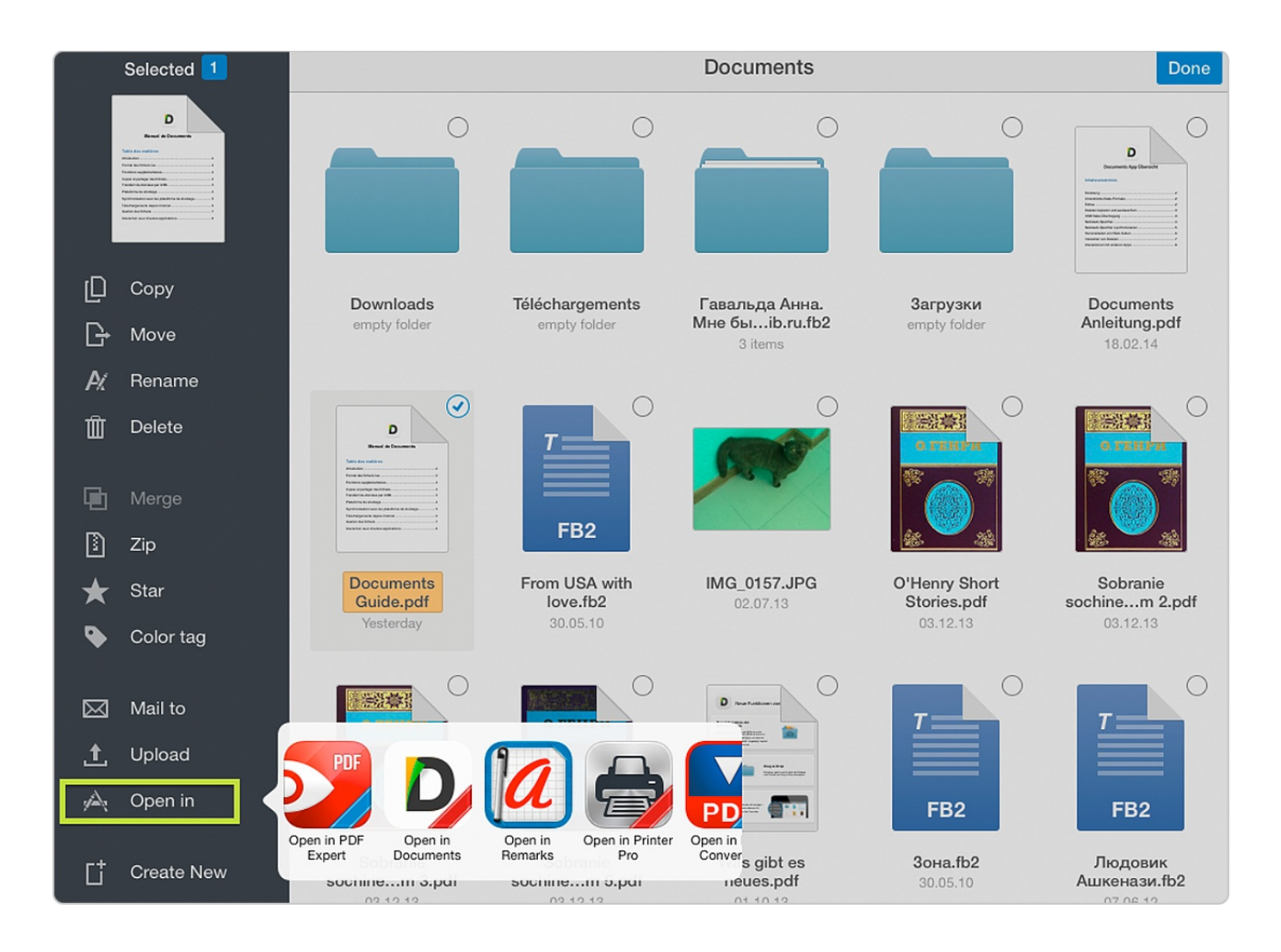

Also Documents app may be used as **Open In** target from other apps. The most notable example is the ability to open attachments from the Mail application in Documents.

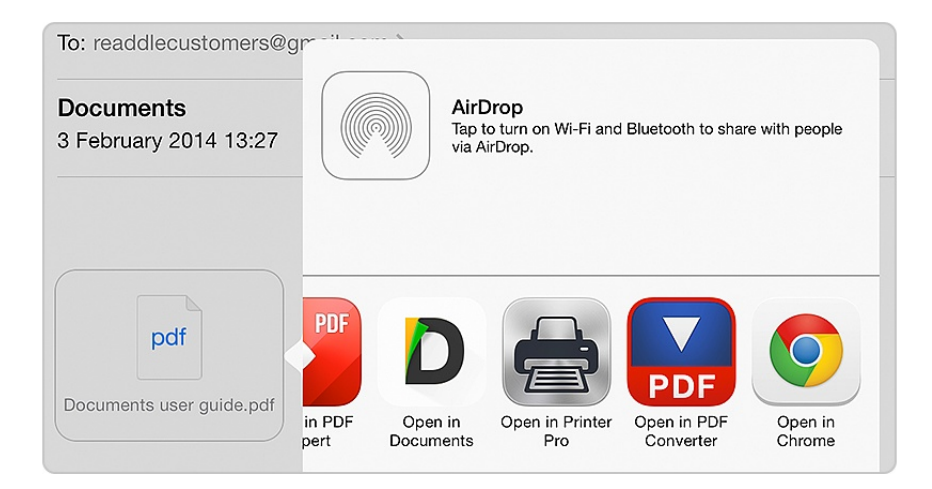